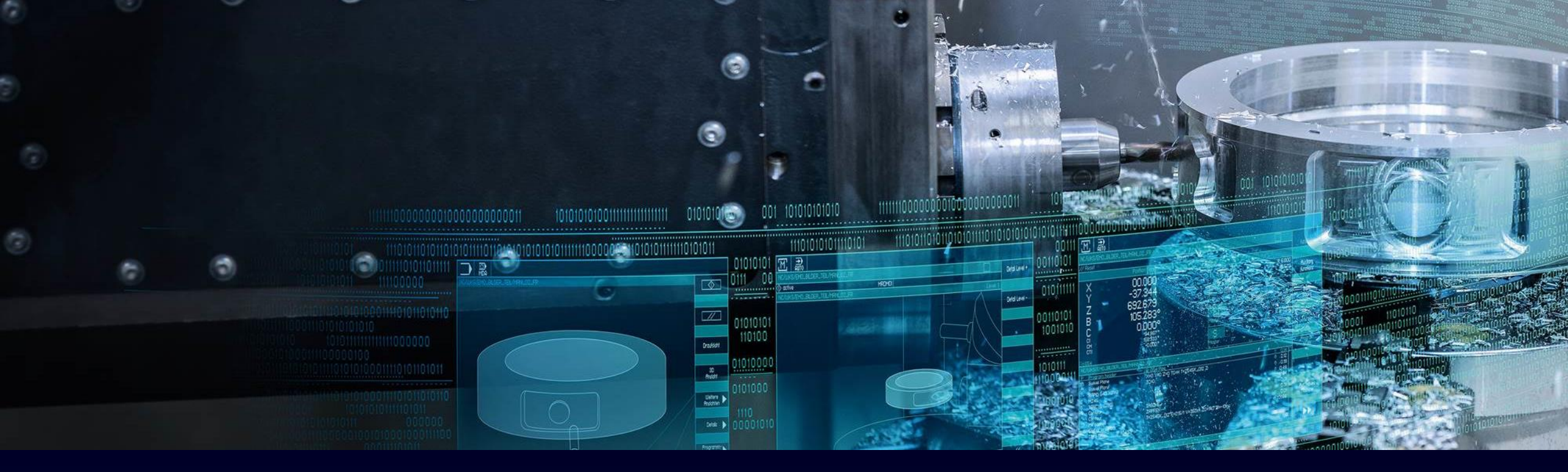

## Licensing SINUMERIK, SINAMICS and SIMOTION

General information about Web License Manager (WLM)

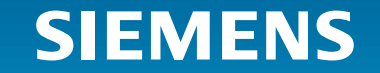

Unrestricted | © Siemens 2024 | DI MC | 2024-01-09

## Web License Manager (WLM) Table of content

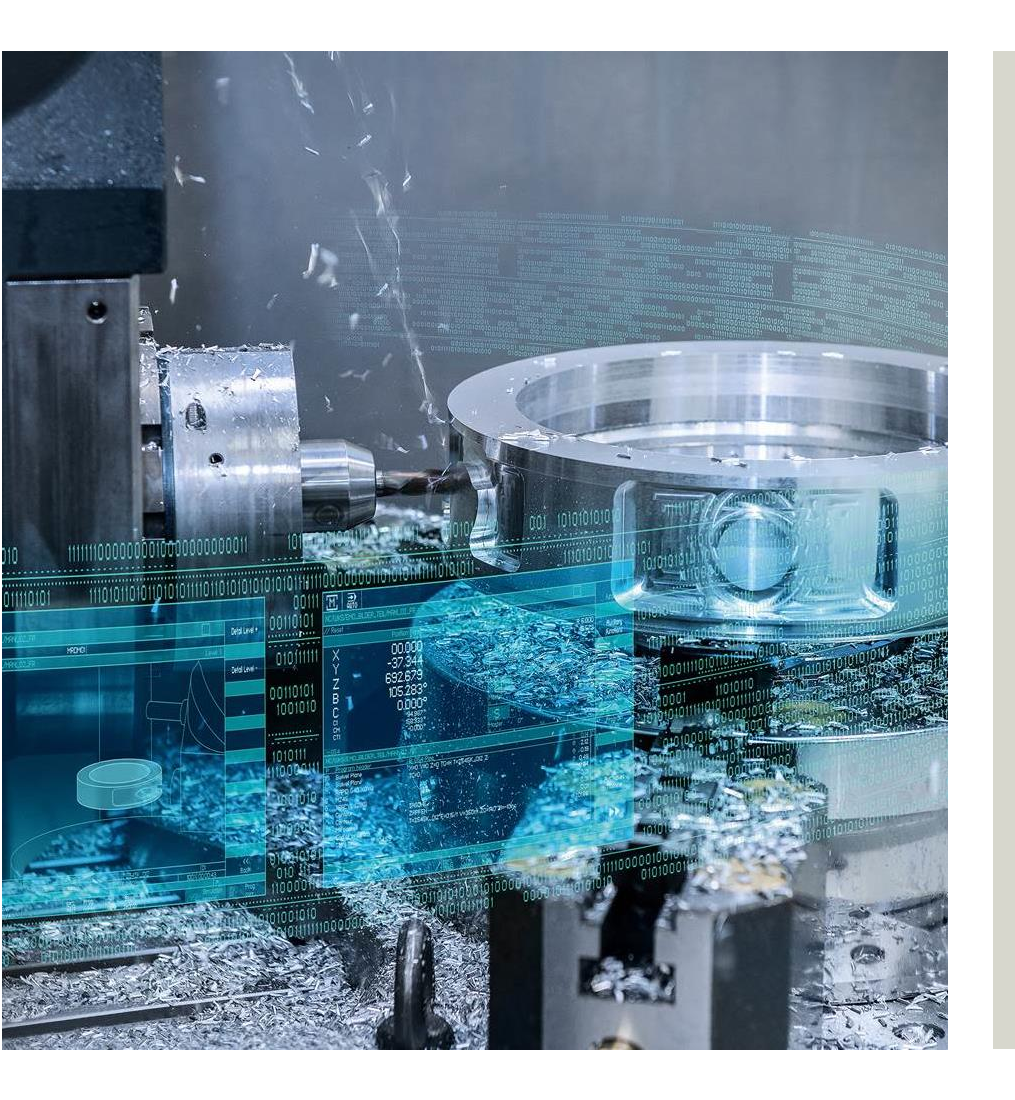

| <ul> <li>Overview Web License Manager</li> </ul>              | 3  |
|---------------------------------------------------------------|----|
| <ul> <li>Licensing via Direct Access</li> </ul>               | 6  |
| <ul> <li>Licensing via Barcode-/multiple assigning</li> </ul> | 13 |
| <ul> <li>Licensing via Customer Login</li> </ul>              | 20 |
| <ul> <li>Function Manage License pool</li> </ul>              | 28 |
| <ul> <li>Function Display License Key</li> </ul>              | 37 |

## Web License Manager enables machine tool builder licensing SINUMERIK, SINAMICS and SIMOTION

#### SINUMERIK

- NCK software options
- Mcenter software options
- Operate software options
- Compile cycles

#### SIMOTION

- Technology options (Motion Control, ...)
- Options for SIMOTION OA packages
- Options for SINAMICS integrated

### SINAMICS

- Performance options
- · Safety options
- Technology extensions

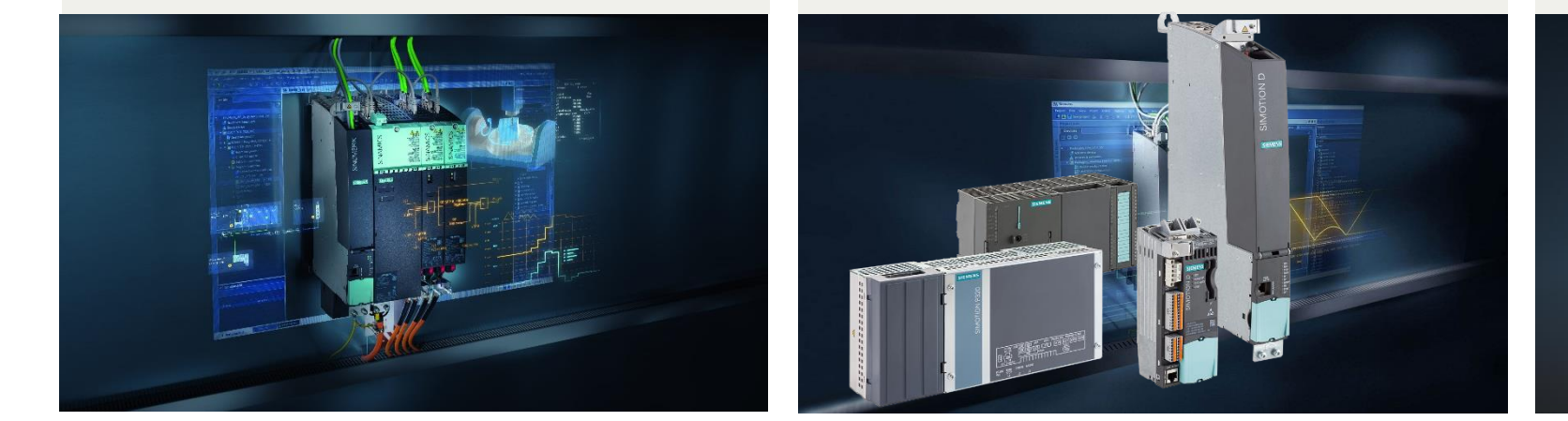

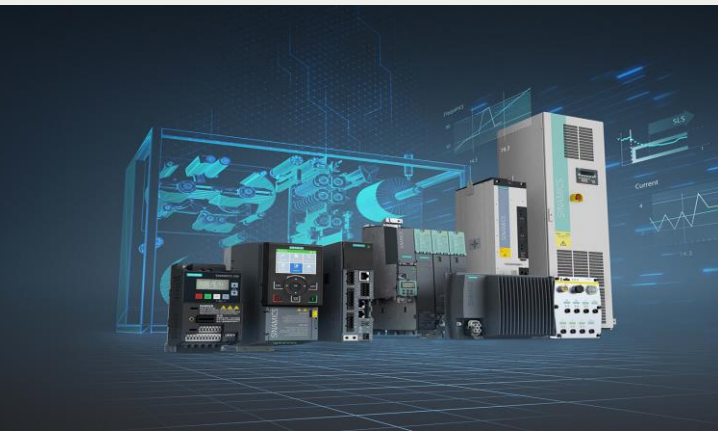

#### Consistent licensing in Web License Manager

## Web License Manager is a web based application with three different licensing methods for different customer use cases

| SIEMENS                                                                                                    | Chinese Deutsch Login                                                                                                    |
|----------------------------------------------------------------------------------------------------|----------------------------------------------------------------------------------------------------|
| Web License Manager - INTERNET                                                                                                    |                                                                                                    |
| User menu Contact                                                                                                    |                                                                                                    |
| User menu                                                                                                    | Home                                                                                                    |
| <ul> <li>Direct access</li> <li>Barcode-/multiple assigning</li> <li>Customer login</li> <li>Display license key</li> <li>Manage license pool</li> </ul> | Update to the Web License Manager 3.0         You can learn more about the Web License Manager 3.0 here:         • SINUMERIK_ Licension_direct, access and         • Env. SiNAMICS RT Licenses and Web License Manager.cdf         • DE_SINAMICS RT Licenses and Web License Manager.cdf         Welcome to the Web License Manager of Siemens DI MCI         The Web License Manager allows you to assign your software licenses online to a target system. You can assign several licenses at the same time. You will obtain a license key which you must transfer to your target system.         Before you can assign your software licenses, you must register using one of the following options:         Image: Provide the Web License for the following option:         Image: Provide the Web License for the following option:         Image: Provide the Web License for the following option:         Image: Provide the Web License for the following option:         Image: Provide the Web License for the following option:         Image: Provide the Web License for the following option:         Image: Provide the Web License for the following option:         Image: Provide the Web License for the following option:         Image: Provide the Web License for the following option:         Image: Provide the Web License for the following option:         Image: Provide the Web License for the following option:         Image: Provide the Web License for the following option:         Image: Provide the Web Lice |

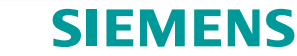

## Web License Manager offers different variants for usage depending on customer requirements

| Customer orders                                                                                           |  | Login / Licensing in Web License Manager                                                                                                    |
|----------------------------------------------------------------------------------------------------|--|----------------------------------------------------------------------------------------------------|
| <ul> <li>CoL's machine-specific</li> <li>Necessary licenses are bundled per delivery note</li> </ul>      |  | <ul> <li>Direct access</li> <li>Assignment of licenses of a delivery note in one step</li> <li>Direct link from OSD possible</li> </ul>                     |
| <ul> <li>CoL's on paper - stock</li> <li>Necessary licenses are<br/>stock items, real as paper</li> </ul> |  | <ul> <li>Multiple barcode assignment</li> <li>Assignment of licenses across delivery notes</li> <li>Capture of license data with barcode scanner</li> </ul> |
| CoL's –digital" stock in WLM                                                                              |  | Customer Login *)                                                                                                    |

Necessary licenses are bundled • per delivery note or stock item

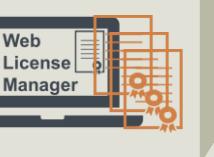

### LUgili

- Use of SiePortal access •
- Filtering by delivery note possible ٠
- All available licenses selectable WLM •

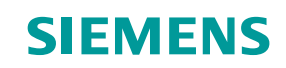

## Licensing via "Direct access"

see also in Siemens Online Support <u>https://support.industry.siemens.com/cs/ww/de/view/109782608</u> <u>https://support.industry.siemens.com/cs/ww/en/view/109782608</u>

## Licensing process via Web License Manager – Direct access Customer has (electronic) CoL available

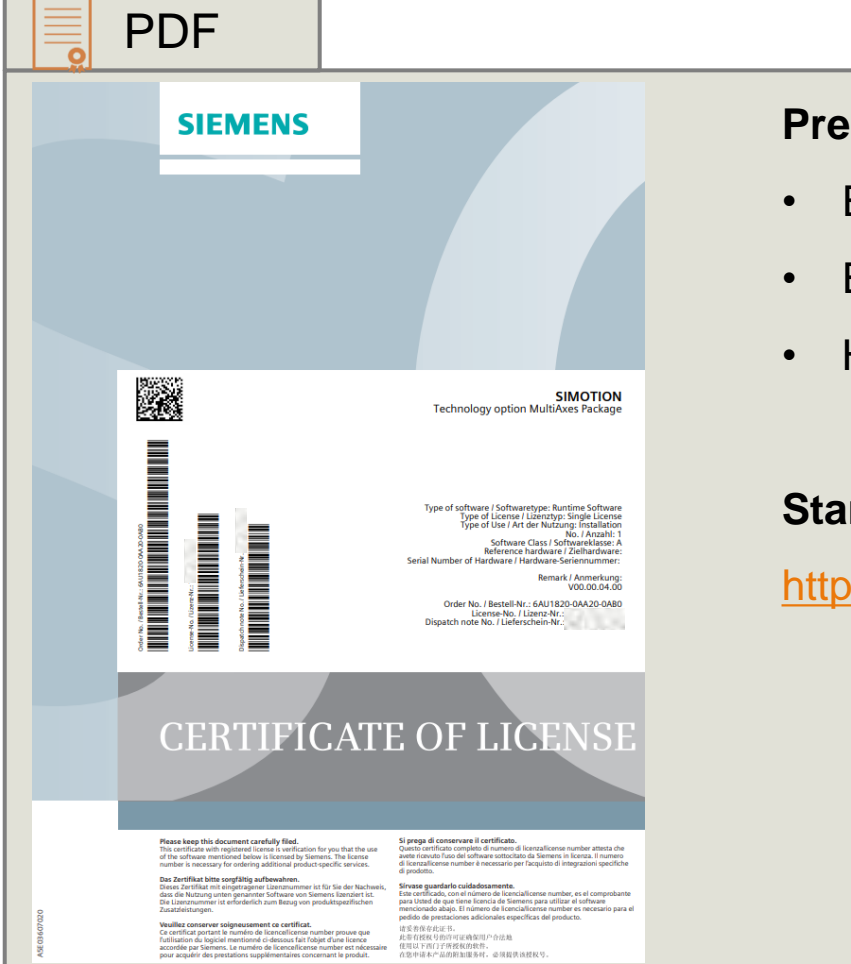

#### **Precondition for Direct access**

- Everyone can use it without additional registration
- Electronic CoL or paper CoL is available
- Hardware serial number is available

#### Start Web License Manager (WLM)

https://www.siemens.com/automation/license

## Licensing process via Web License Manager 1) Start WLM and generate License Key

| WLM                                                                                                    | https://www.siemens.com/aut                                                                                                    | omation/license                                                                                                    |
|----------------------------------------------------------------------------------------------------|----------------------------------------------------------------------------------------------------|----------------------------------------------------------------------------------------------------|
| SIEMENS<br>Web License Manager - INTERNET<br>User menu Contact<br>User menu Contact<br>P Direct access<br>> Barcode-/multiple assigning<br>> Customer login<br>> Display license key<br>> Manage license pool<br>•<br>•<br>•<br>•<br>•<br>•<br>•<br>•<br>•<br>•<br>•<br>•<br>• | use "Direct access"   pote to the Web License Manager 3.0 to can learn more about the Web License Manager 3.0 here:   SIMAMICS RT Licenseing direct access off   BisNAMICS RT Licenses and Web License Manager ndf   De siNAMICS RT License Manager of Siemens Di MCI   he Web License Manager allows you to assign your software licenses online to a target syster   etore you can assign your software licenses, you must register using one of the following optic | SEMENS<br>Web Lecaes Manager<br>Ver new Contact<br>Ver new Contact<br>Ver new Cont |

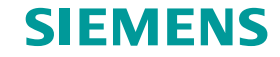

## Licensing process via Web License Manager 2) Identify product

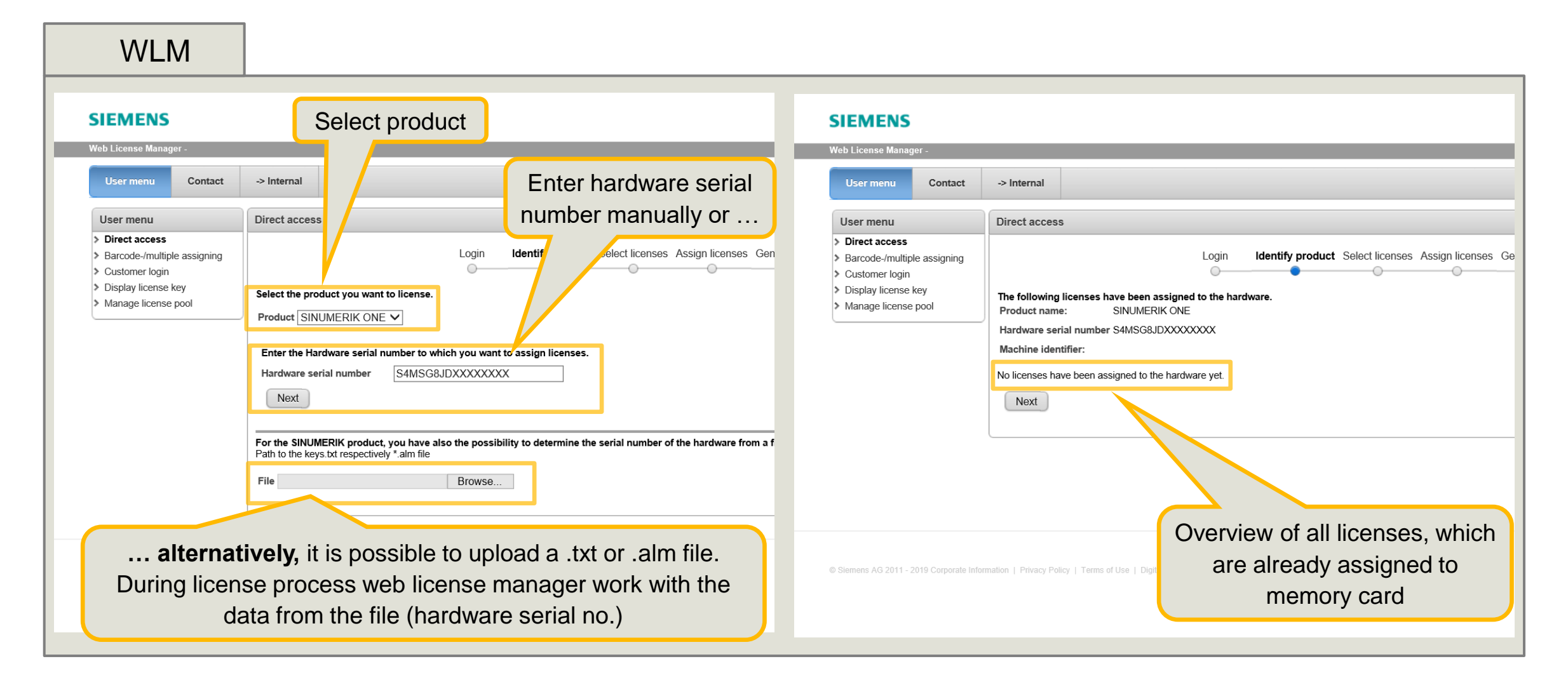

## Licensing process via Web License Manager 3) Select licenses

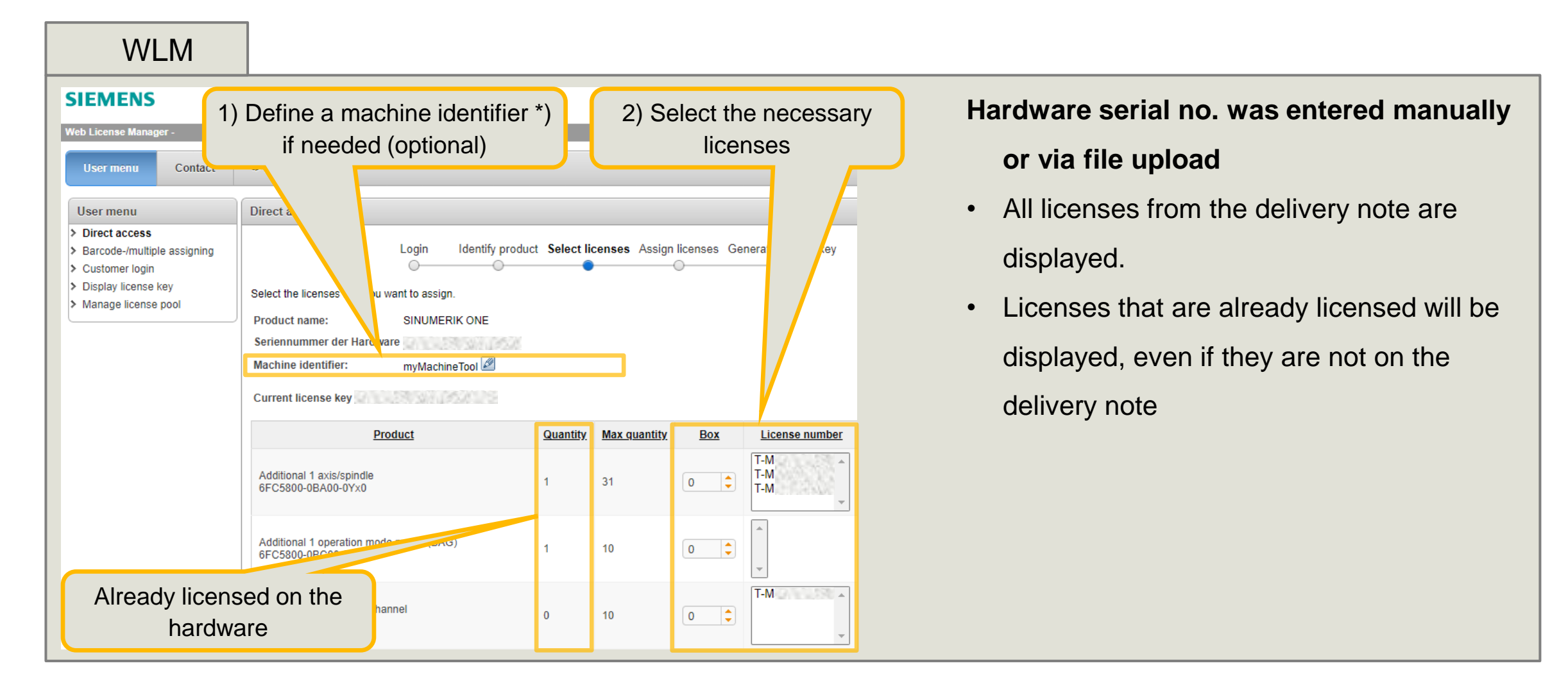

## Licensing process via Web License Manager 4) Assign licenses

| WLM                                                                                                    |                                                                                         |
|----------------------------------------------------------------------------------------------------|-----------------------------------------------------------------------------------------|
| SIEMENS<br>Web License Manager -<br>User menu Contact                                                       | Overview of all selected<br>options / licenses                                          |
| User menu  Direct access Barcode-/multiple assigning Customer login Display license key Manage license pool | Direct access                                                                           |
| © Siemens AG 2011 - 2019 Corporate Infor                                                                    | With "Assign" selected licenses were assign<br>to the specified hardware (e.g. SD card) |

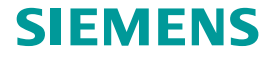

## Licensing process via Web License Manager 5) Generate license key

1 A / I B #

| VVLIVI                                                                                                    |                                                                                                    |   |
|----------------------------------------------------------------------------------------------------|----------------------------------------------------------------------------------------------------|---|
| SIEMENS                                                                                                    |                                                                                                    |   |
| Web License Manager -                                                                                                    |                                                                                                    |   |
| User menu Contact                                                                                                    | -> Internal Save license key on an USB-stick or                                                                                                    |   |
| User menu                                                                                                    | Direct access network storage                                                                                                    | J |
| <ul> <li>&gt; Direct access</li> <li>&gt; Barcode-/multiple assigning</li> <li>&gt; Customer login</li> <li>&gt; Display license key</li> <li>&gt; Manage license pool</li> <li>Create a         License report for             documentation     </li> </ul> | Login       Identify product       ses       Assign licenses       Generate license key         A license key has been generated on the basis of       enses that you have assigned to a product.         Enter the license key on your target system.         The license key can be stored in a file:       Switch to         • Download licensekey in ZIP file LK       Switch to         • Save the license report in PDF format       Switch to         Next step: Register your Siemens products       Webpage         The following licenses are assigned to the product SINUMERIK ONE with the Hardware serial number 1       S and state of the product SINUMERIK ONE with the Hardware serial number 1 | r |
|                                                                                                    | Assignment date ↑ = Order number Product License number                                                                                                    |   |
|                                                                                                    | 24.03.2023 6FC5852-1Yxxx-xYx0 CNC-SW 31-3 (from SW 6.0) T-L                                                                                                    |   |
|                                                                                                    | 30.06.2023 6FC5800-0BA00-0Yx0 Additional 1 axis/spindle T-                                                                                                    |   |
|                                                                                                    | <u>CSV export</u>                                                                                                    |   |

- Generated license key is now available, it contains all licenses assigned to memory card
- SINUMERIK ONE / SINUMERIK MC / SINAMICS S2x0
  - Save key at .zip file
- SINUMERIK 840D sl / SINUMERIK 828D
  - Save key at .alm file or
  - Save key at .txt file
- SINAMICS
  - Save key at keys.txt file
- Key activation is described in the system user manual.

## Licensing via "Barcode-/multiple assigning"

## Licensing process via Web License Manager – Barcode assigning Customer has (electronic) CoL available

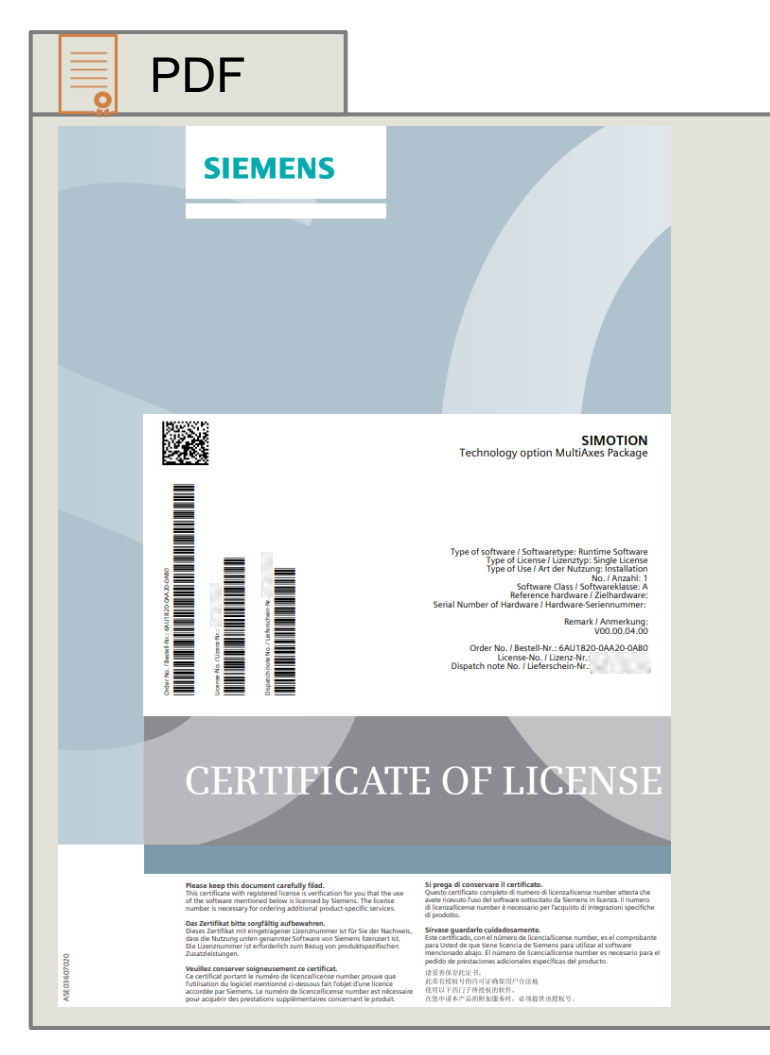

#### Precondition for Barcode-/multiple assigning

- Everyone can use it without additional registration
- Electronic CoL or paper CoL is available
- Hardware serial number and delivery note no. of memory card is available

#### Start Web License Manager (WLM)

https://www.siemens.com/automation/license

## Licensing process via Web License Manager 1) Start WLM and identify hardware serial number

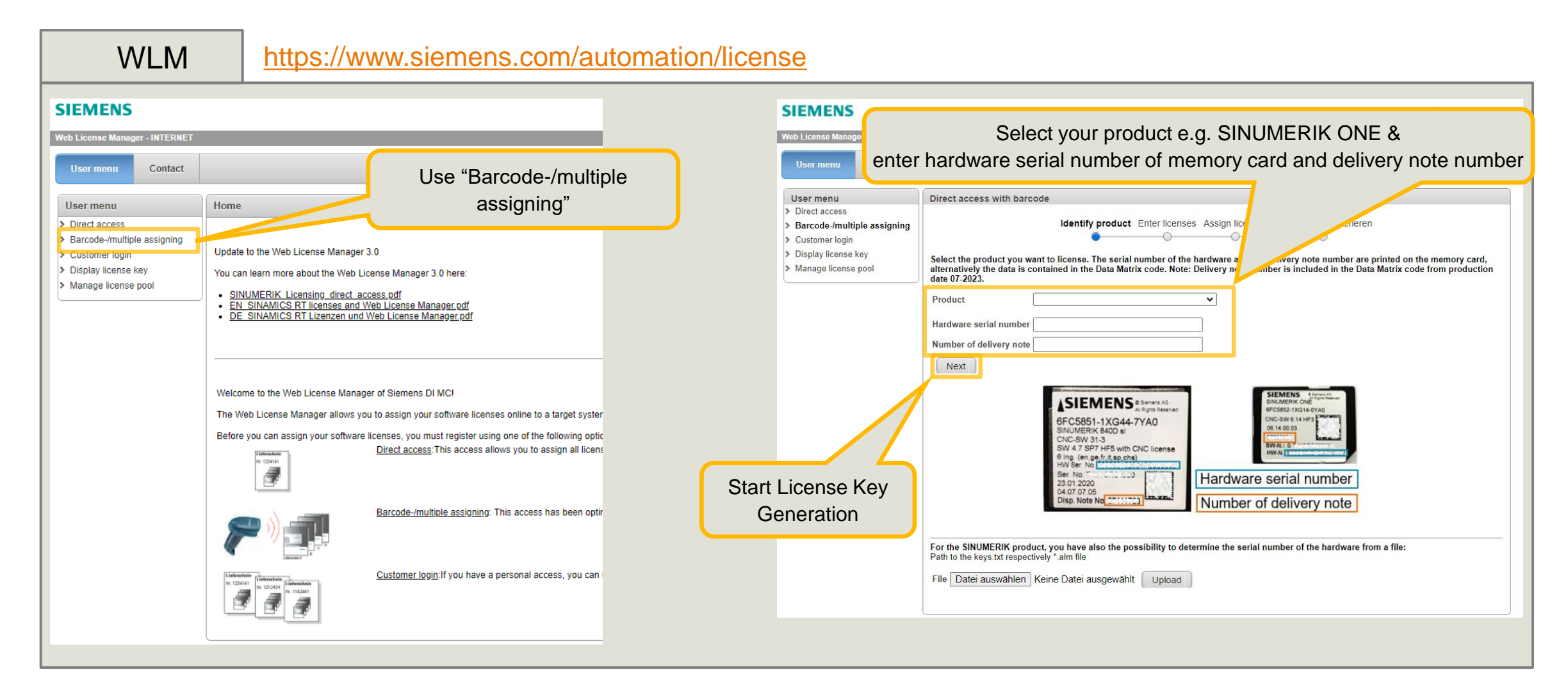

## Licensing process via Web License Manager 2) Information about memory card

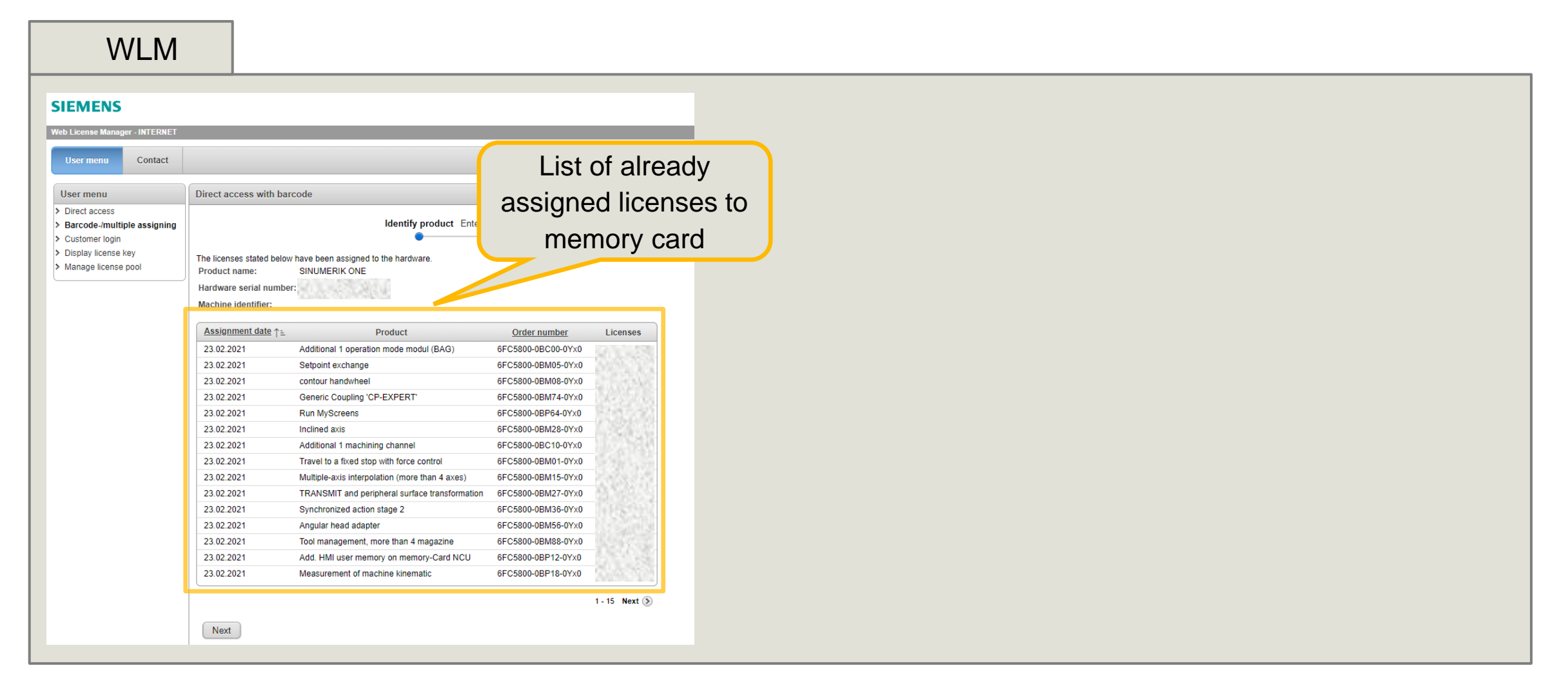

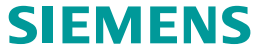

## Licensing process via Web License Manager 3) Scan all necessary licenses for the machine

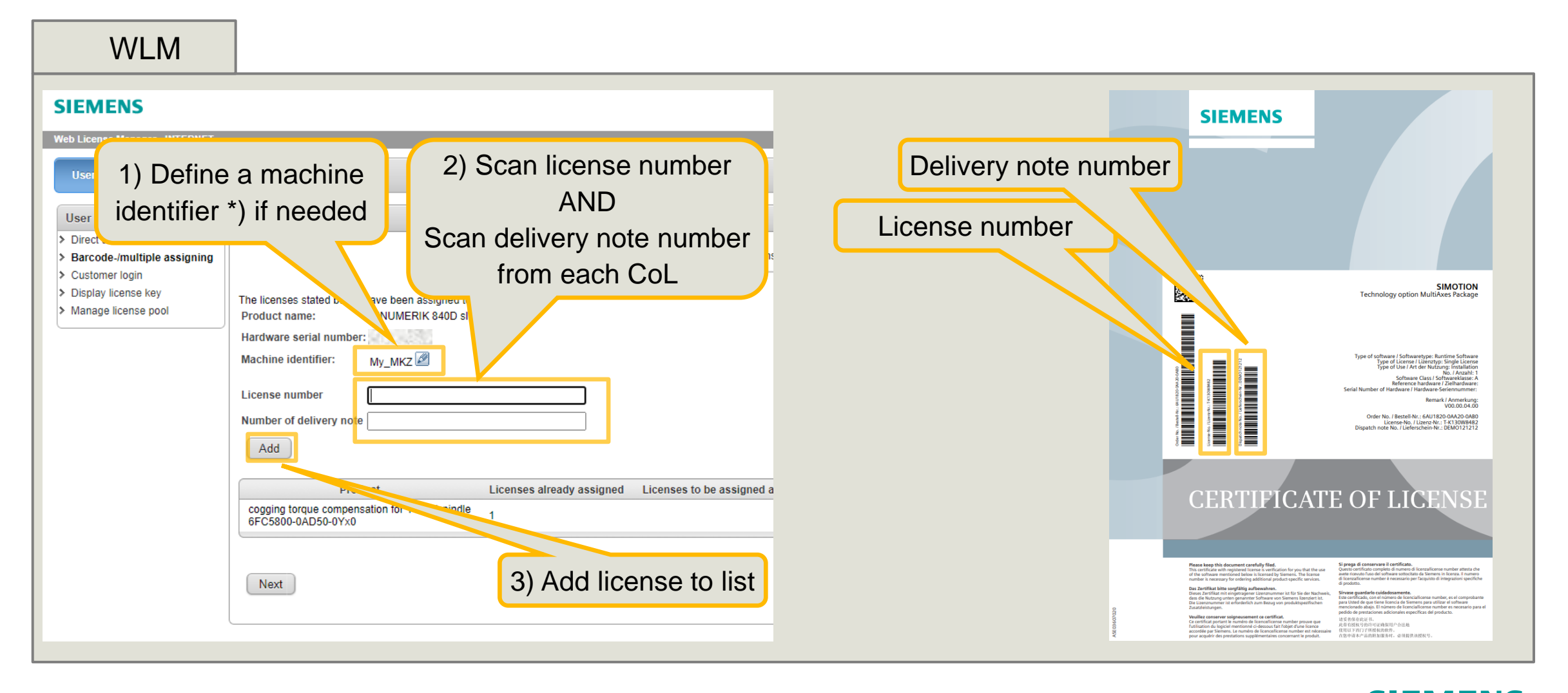

\*) Hint: do not use special characters NUL, \, /, :, \*, ?, ", <, >, | SIEMENS

## Licensing process via Web License Manager 4) Assign licenses

| WLM                                                                                                    |                                                                                                    |
|----------------------------------------------------------------------------------------------------|----------------------------------------------------------------------------------------------------|
| SIEMENS<br>Web License Manager - INTERNET<br>User menu<br>Direct access<br>Barcode-/multiple assigning<br>Customer login<br>Display license key<br>Manage license pool | Overview of all selected options / licenses         Direct access with barcode         Identify product Enter licenses Assign licenses License Key generieren         The licenses stated below       ceen assigned to the hardware.         Product name:       INUMERIK 840D si         Hardware serial numt ::       Machine identifier:         Machine identifier:       My_MKZ         PRODUCT       LIZENZNO         Additional 1 axis/spindle       T-LO15X6667 |
|                                                                                                    | CSV export<br>Assign With "Assign" selected licenses<br>were assign to the specified<br>hardware (e.g. SD card)                                                                                                    |

## Licensing process via Web License Manager 5) Generate license key

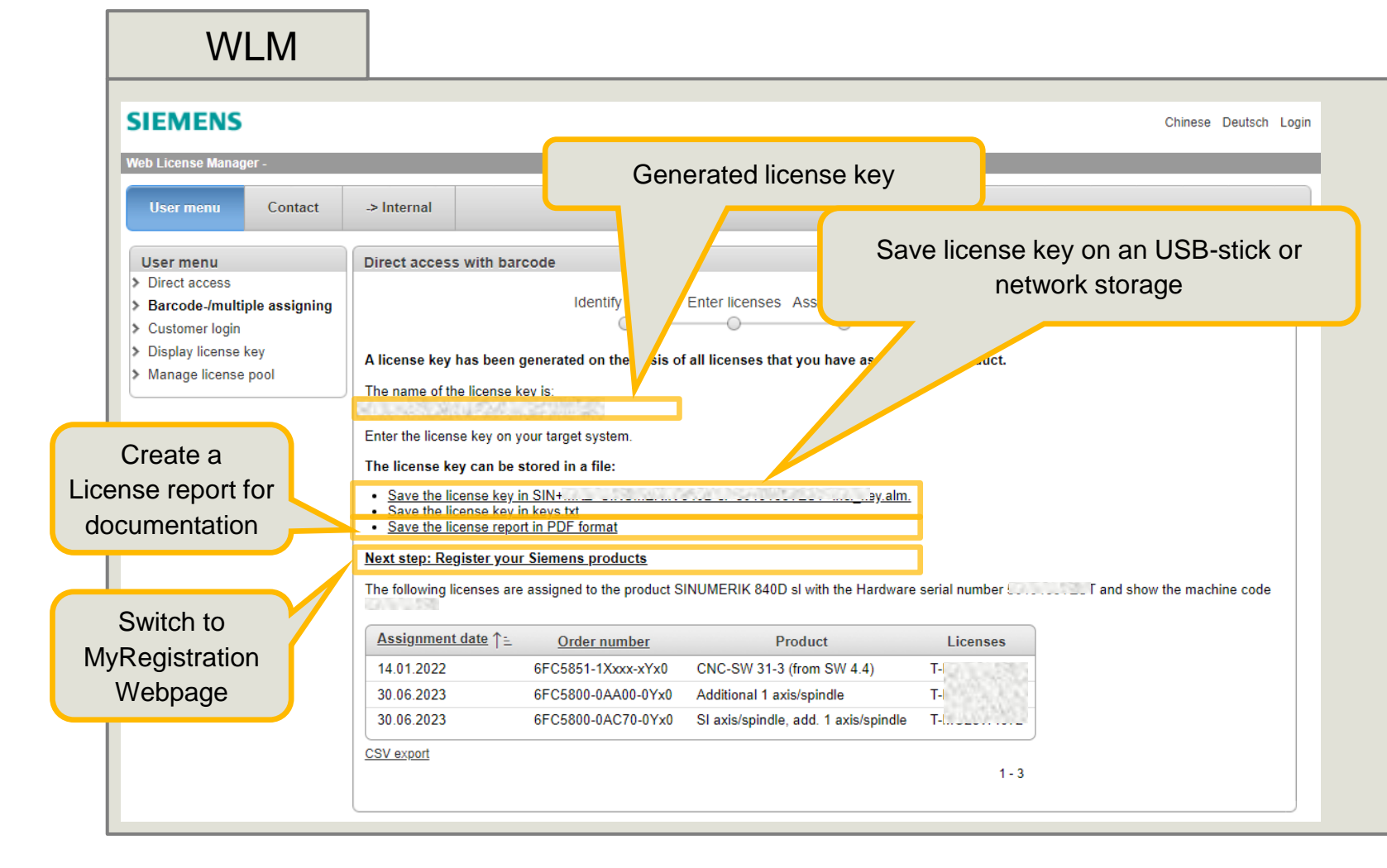

- Generated license key is now available, it contains all licenses assigned to memory card
- SINUMERIK ONE / SINUMERIK MC / SINAMICS S2x0
  - Save key at .zip file
- SINUMERIK 840D sl / SINUMERIK 828D
  - Save key at .alm file or
  - Save key at .txt file
- SINAMICS
  - Save key at keys.txt file
- Key activation is described in the system user manual.

Licensing via "Customer Login"

## Licensing process via Web License Manager – Customer Login Licensing without (electronic) CoL

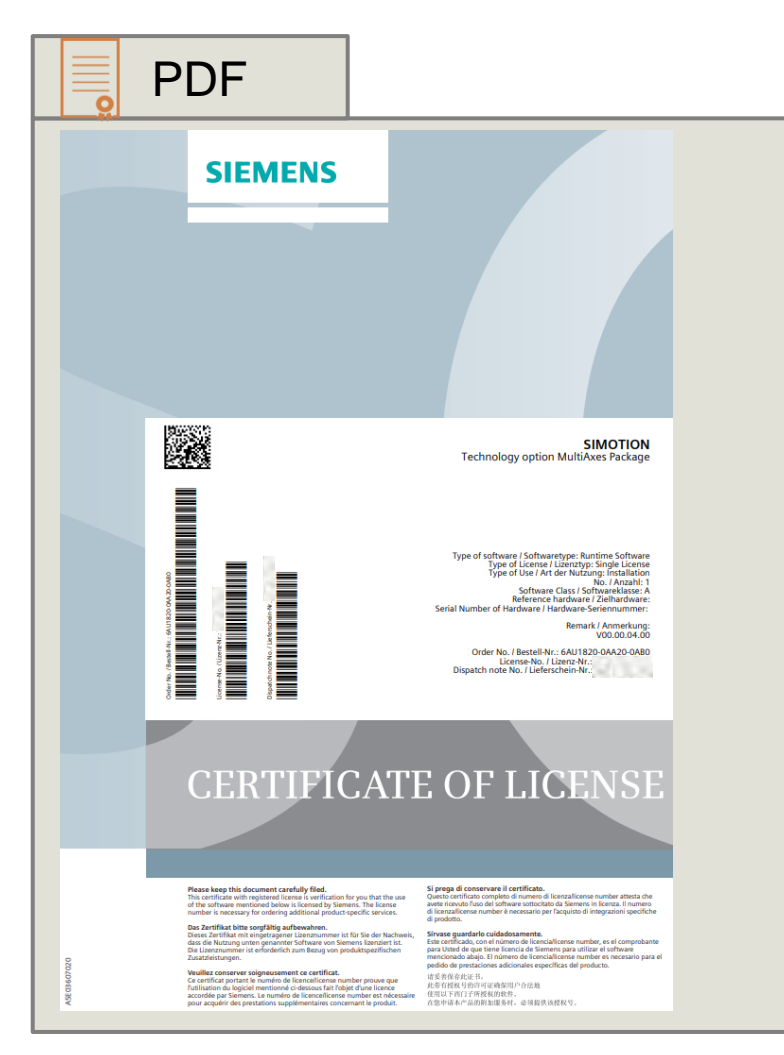

#### **Precondition for Customer Login**

- SiePortal account \*) is available (contact Siemens for details)
- Hardware serial number is available
- (electronic) CoL is **not necessary** for licensing process

#### Start Web License Manager (WLM)

https://www.siemens.com/automation/license

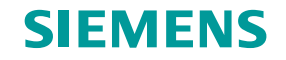

## Licensing process via Web License Manager 1) Start WLM and login at OSD (Online Software Delivery)

| WLM <u>https://www.siemens.com/automation/licens</u>                                                                                                    | <u>se</u>                                                                                                    |
|----------------------------------------------------------------------------------------------------|----------------------------------------------------------------------------------------------------|
| SIEMENS<br>Veb License Manager - INTERNET<br>User menu Contact Use "Customer Login"                                                                                                    | SIEMENS Login now at Online Software Delivery                                                                                                    |
| User menu<br>Direct access<br>Barcode-/multiple assigning<br>Customer login<br>Display license key<br>Manage license pool<br>Manage license pool<br>Home<br>License Manager 3.0<br>You can learn more about the Web License Manager 3.0 here:<br>SINUMERIK Licensing direct access pdf<br>EN SINAMICS RT Licenses and Web License Manager.pdf<br>DE SINAMICS RT Lizenzen und Web License Manager.pdf                                                                                                    | Are you already registered?       First time here?         Login       Register now to use the full range of functionality of the Internet appearance of Siemens. For each of the different applications only one registration is required!         Forgotten your password/ login?       Yes, I would like to register now |
| Welcome to the Web License Manager of Siemens DI MC!         The Web License Manager allows you to assign your software licenses online to a target syster         Before you can assign your software licenses, you must register using one of the following optic         Direct access: This access allows you to assign all licens         Provide the provide the provided the provide the provided the provided | Login with<br>Windows session to login.<br>PPKI login may be required<br>th level of security.<br>Login at Online Software Delivery<br>with the SiePortal account<br>access to all content.                                                                                                    |
| Customer login: If you have a personal access, you can<br>Customer login: If you have a personal access, you can<br>Customer login: If you have a personal access, you can                                                                                                    | Login Please note: Change passwords at regular intervals to raise the protection from data theft.                                                                                                    |

## Licensing process via Web License Manager 2) Identify hardware serial number

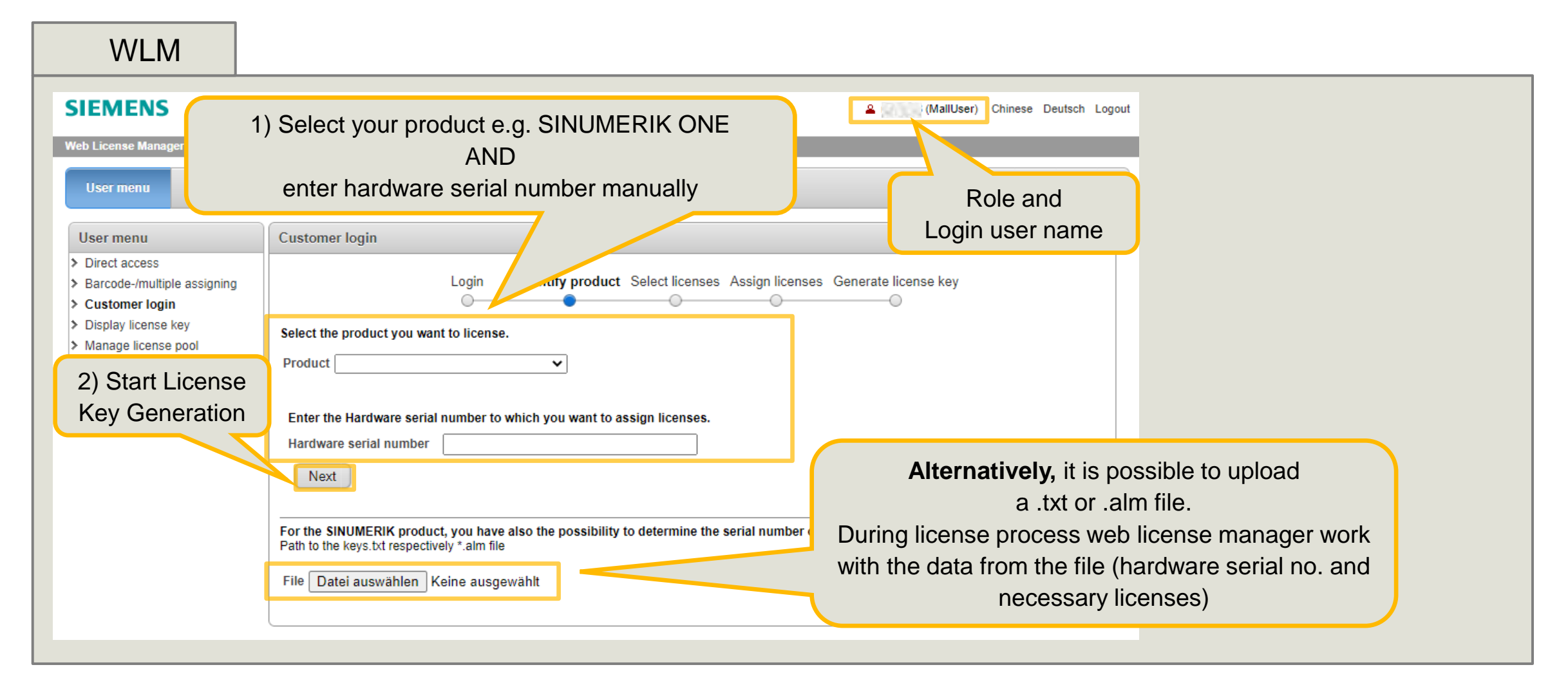

## Licensing process via Web License Manager 3) Select licenses – serial no. was entered manually

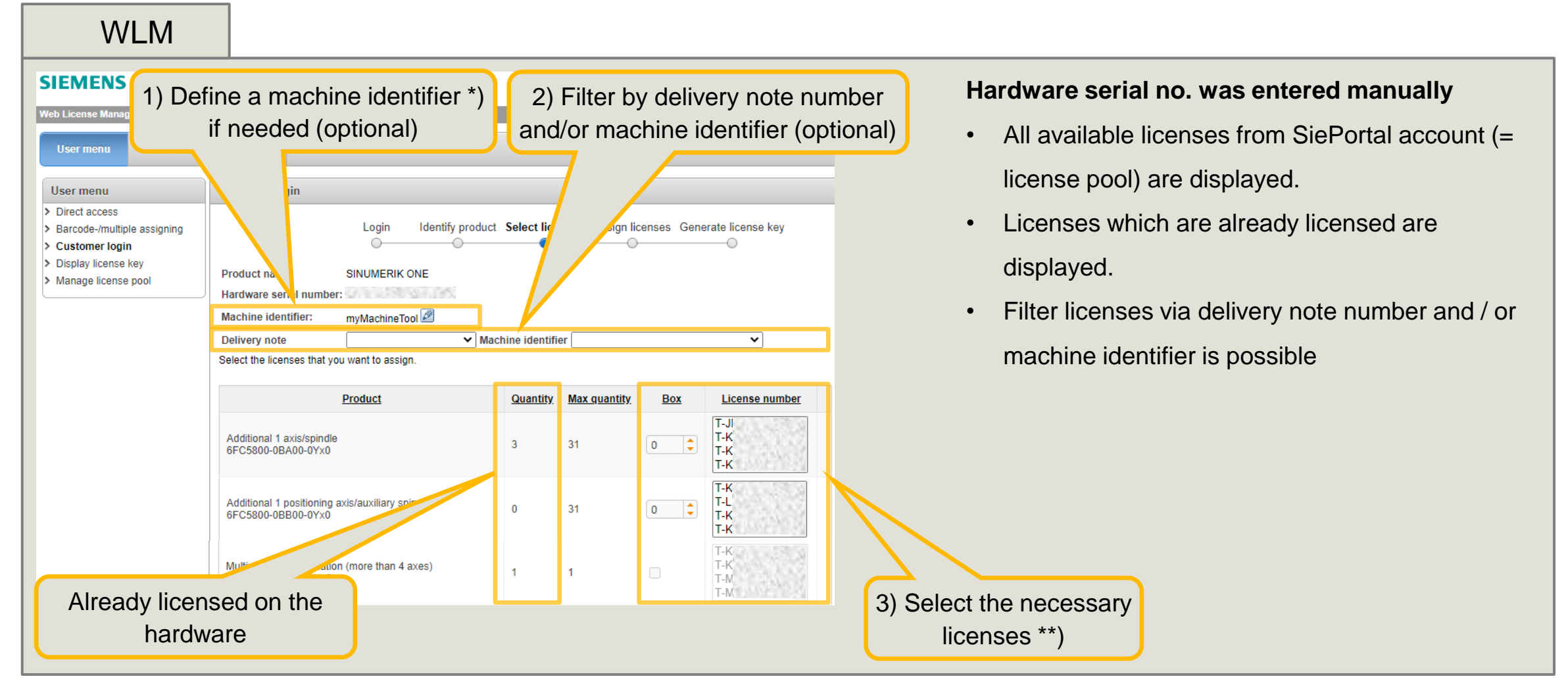

Unrestricted | © Siemens 2024 | DI MC | siemens.com/automation/license

\*) Hint: do not use special characters NUL,  $\backslash$ , /, :, \*, ?, ",  $\langle$ ,  $\rangle$ , |

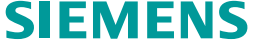

\*\*) max. 40 licenses will be listed

## Licensing process via Web License Manager 3) Select licenses – serial no. was uploaded via .alm file

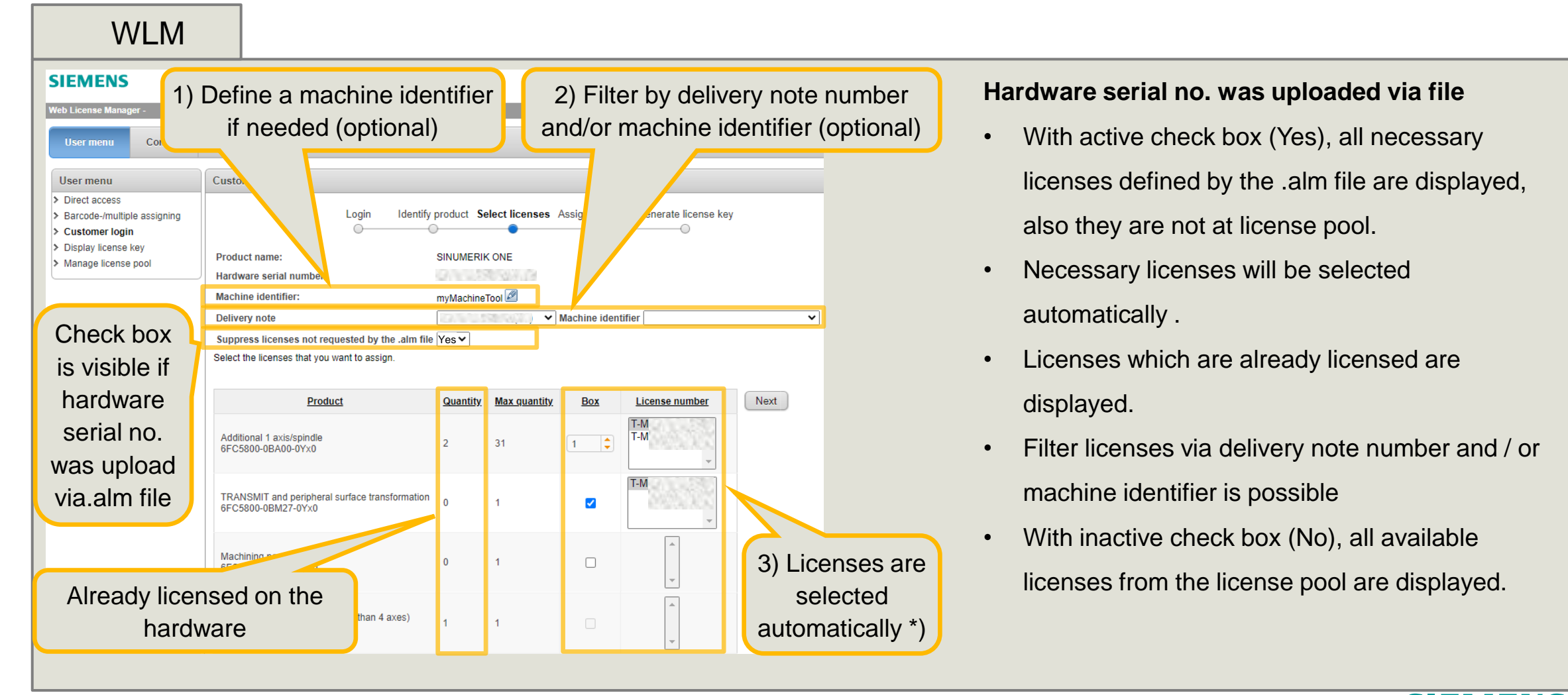

Unrestricted | © Siemens 2024 | DI MC | siemens.com/automation/license

\*) Hint: do not use special characters NUL,  $\backslash$ , /, :, \*, ?, ",  $\langle$ ,  $\rangle$ , |

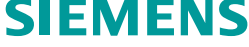

\*\*) max. 40 licenses will be listed

## Licensing process via Web License Manager 4) Assign licenses

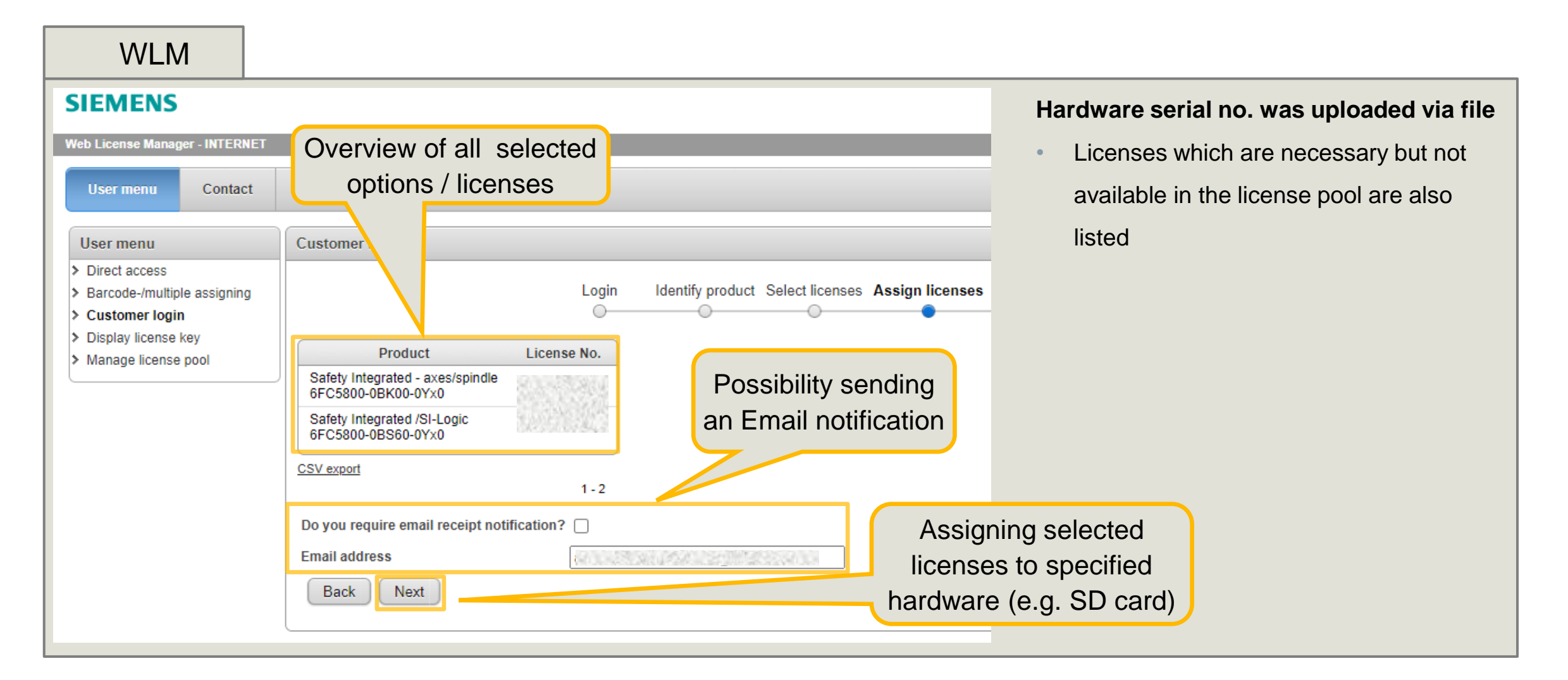

## Licensing process via Web License Manager 5) Generate license key

| WLM                                                                                                    |                                                                                                    |                    |                                                                                                    |                                                      |                                         |                                                                                                    |
|----------------------------------------------------------------------------------------------------|----------------------------------------------------------------------------------------------------|--------------------|----------------------------------------------------------------------------------------------------|------------------------------------------------------|-----------------------------------------|----------------------------------------------------------------------------------------------------|
| SIEMENS<br>Web License Manager -<br>User menu Contact<br>User menu<br>> Direct access<br>> Barcode-/multiple assigning<br>> Customer login<br>> Display license key<br>> Manage license pool<br>Create a<br>License report<br>for<br>documentation | -> Internal<br>Customer login<br>A license key has b<br>Enter the license key<br>The license key car<br>• Download license<br>• Save the license<br>• Download the lic<br>Next step: Register<br>The following license<br>• 1 - 3 of 3 | Concernated lice   | entify pro Select licenses At In<br>sis of all licenses that you t as Save<br>zip<br>mory card as a ZIP file - LC_<br>uct SINUMERIK ONE with the Seriennummer de | Save lice<br>ses Cenerate lice<br>e license C<br>zip | ense key<br>ense key<br>eertificates *) | Generated license key is now available, it contains all<br>licenses assigned to memory card<br>SINUMERIK ONE / SINUMERIK MC / SINAMICS S2x0<br>• Save key at .zip file<br>• Save license certificates at .zip file<br>SINUMERIK 840D sl / SINUMERIK 828D<br>• Save key at .alm file or<br>• Save key at .txt file<br>SINAMICS |
|                                                                                                    | Assignment date                                                                                                    | Order number       | Product                                                                                                    | <u>Licenses</u>                                      |                                         |                                                                                                    |
| Switch to                                                                                                    | 14.12.2023 09:22                                                                                                    | 6FC5800-0BA00-0Yx0 | Additional 1 axis/spindle                                                                                                    | 83.573                                               | •                                       | Key activation is described in the system user manual.                                                                                                    |
| MyRegistration                                                                                                    | 14.12.2023 09:28                                                                                                    | 6FC5800-0BB00-0Yx0 | Additional 1 positioning axis/auxiliary spindle                                                                                                    |                                                      |                                         |                                                                                                    |
| webpage                                                                                                    | 09.01.2024 11:26                                                                                                    | 6FC5800-0BA00-0Yx0 | Additional 1 axis/spindle                                                                                                    | 民族政府                                                 |                                         |                                                                                                    |
|                                                                                                    | 1 - 3 of 3                                                                                                    |                    |                                                                                                    |                                                      |                                         |                                                                                                    |

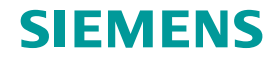

Web License Manager – Manage License pool

License pool is part of Online Software Delivery (OSD)

## Web License Manager – Manage License Pool to get an overview in Online Software Delivery to all ordered licenses

| OSI                  | D                |                                                |                |                  |                  |
|----------------------|------------------|------------------------------------------------|----------------|------------------|------------------|
| SIEME                | NS               | Online                                         | Software       | ⊾<br>Delivery    | y<br>y           |
| Online Softwa        | re Delivery      | ▶ Language                                     | ▶ Support      | ▶ Help           | Þ                |
| Product Dow          | nload Lic        | ense Overview Contracts                        | act Data 👻 丨 I | Download Sta     | itus 🔻           |
| Filter applied:      | available        |                                                |                |                  |                  |
| Delivery Note<br>No. | Dispatch<br>date | Article Description                            | License No.    | HW Serial<br>No. | Machine<br>Label |
|                      | 02/24/2021       | SINUMERIK ONE Access MyMachine /OPC U<br>- PLC | Α              |                  |                  |
|                      | 02/24/2021       | SINAMICS S Lizenz Performance 1                | SPECE.         |                  |                  |
|                      | 02/24/2021       | SINAMICS S Lizenz Performance 1                |                |                  |                  |
|                      | 02/24/2021       | SINAMICS S Lizenz Performance 1                |                |                  |                  |
| Alexa Con            | 02/24/2021       | SINAMICS S Lizenz Performance 1                |                |                  |                  |
|                      | 02/24/2021       | SINAMICS S Lizenz Performance 1                |                |                  |                  |
|                      | 02/09/2021       | SINUMERIK ONE Access MyMachine /OPC U<br>- PLC | Α              |                  |                  |

#### **Precondition for Manage License pool**

- SiePortal account \*) is available (contact Siemens)
- Delivery note number

#### Benefit for the customer

- Get an overview of all obtained licenses
- Search-, export- and get more details about licenses
- Download electronic CoL's
- Select one license and start licensing with link to WLM

#### Start Web License Manager (WLM)

https://www.siemens.com/automation/license

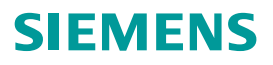

## Web License Manager – Manage License Pool 1) Start WLM and Login at OSD (Online Software Delivery)

| WLM                                                                                                    | https://www.siemens.com/automation/licens                                                                                                    | <u>se</u>                                                                                                    |
|----------------------------------------------------------------------------------------------------|----------------------------------------------------------------------------------------------------|----------------------------------------------------------------------------------------------------|
| SIEMENS<br>Web License Manager - INTERNET<br>User menu Contact<br>User menu Contact<br>Direct access<br>> Barcode-/multiple assigning<br>> Customer login<br>> Displav license key<br>> Manage license pool | e USE<br>Manage license pool"<br>te to the Web License Manager 3.0 here:<br>NUMERIK Licensing direct access.off<br>N SINAMICS RT License and Web License Manager.off                                                                                                    | SIEMENS         Login now at Online Software Delivery         Are you already registered?         Login         Password         • Forgotten you password/ login?         Login with Windows authenticat                                                                                                    |
| Welco<br>The V<br>Before                                                                                                    | web License Manager of Siemens DI MC!         Web License Manager allows you to assign your software licenses online to a target syster         e you can assign your software licenses, you must register using one of the following optic         Direct access: This access allows you to assign all licens         Direct access: This access has been optic         Direct access: This access has been optic         Direct access: This access has been optic         Direct access: This access has been optic         Direct access: This access has been optic         Direct access: This access has been optic         Direct access: This access has been optic         Direct access: This access, you can | Use Smart Car<br>With PKI<br>We Smart Car<br>Use Smart Car<br>Cacess to all<br>Login<br>We Smart Car<br>With the SiePortal account<br>Login<br>Login<br>Market Backet Bac |

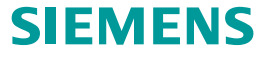

## Web License Manager – Manage License Pool2) Login at Online Software Delivery and define your role

| OSD                                                                                                    |                                                                                                    |                                                                              |                                                                               |          |
|----------------------------------------------------------------------------------------------------|----------------------------------------------------------------------------------------------------|------------------------------------------------------------------------------|-------------------------------------------------------------------------------|----------|
| SIEMENS                                                                                                    |                                                                                                    | Online                                                                       | Software                                                                      | Delivery |
| Online Software Delivery                                                                                                    |                                                                                                    | ▶ Language                                                                   | Support                                                                       | ▶ Help   |
| Your authentication has been<br>defined for your user name. P                                                                                                    | successful! In Online Softwar<br>Please select one of the followi                                                                         | e Delivery there and ng roles to sign t                                      | are multiple roles<br>up.                                                     | 3        |
| Role description:<br>Consignee: Download of the<br>Purchaser: Contract manage<br>Mall User: Access to all order<br>possible, change or cancel co<br>Your login name:                                      | ordered software and activation<br>ement (change, cancel), viewing or<br>rs and all contracts for the assign<br>ontract)                  | of corresponding<br>orders (no downlo<br>ned customer num                    | icense keys<br>ad possible)<br>ber (download<br>select<br>onsignee            | "        |
| Role description:<br>Consignee: Download of the<br>Purchaser: Contract manage<br>Mall User: Access to all order<br>possible, change or cancel co<br>Your login name:<br>Swdl                              | ordered software and activation<br>ement (change, cancel), viewing or<br>rs and all contracts for the assign<br>ontract)                  | of corresponding<br>orders (no downlo<br>ned customer num<br>"CC             | iicense keys<br>ad possible)<br>ber (download<br>select<br>nsignee            | "        |
| Role description:<br>Consignee: Download of the<br>Purchaser: Contract manage<br>Mall User: Access to all order<br>possible, change or cancel co<br>Your login name:<br>Swdl<br>Role                      | ordered software and activation<br>ement (change, cancel), viewing of<br>rs and all contracts for the assign<br>ontract)<br>Factory Regio | of corresponding<br>orders (no downlo<br>red customer num<br>"CC<br>n Custom | iicense keys<br>ad possible)<br>ber (download<br>select<br>onsignee<br>er No. | "        |
| Role description:<br>• Consignee: Download of the<br>• Purchaser: Contract manage<br>• Mall User: Access to all order<br>possible, change or cancel co<br>Your login name:<br>Swdl<br>Role<br>> Consignee | ordered software and activation<br>ement (change, cancel), viewing of<br>rs and all contracts for the assign<br>ontract)<br>Factory Regio | of corresponding<br>orders (no downlo<br>red customer num<br>"CC<br>n Custom | icense keys<br>ad possible)<br>ber (download<br>select<br>onsignee<br>er No.  | .,       |

#### **Online Software Delivery (OSD)**

provides you with a comfortable way to get and manage your purchased License Keys.

#### **Role description:**

- **Consignee:** Download of the ordered software and activation of corresponding license keys
- **Purchaser:** Contract management (change, cancel), viewing orders (no download possible)
- Mall User: Access to all orders and all contracts for the assigned customer number (download possible, change or cancel contract)

#### Unrestricted | © Siemens 2024 | DI MC | siemens.com/automation/license

## Web License Manager – Manage License Pool 3) Use License Overview to manage purchased licenses

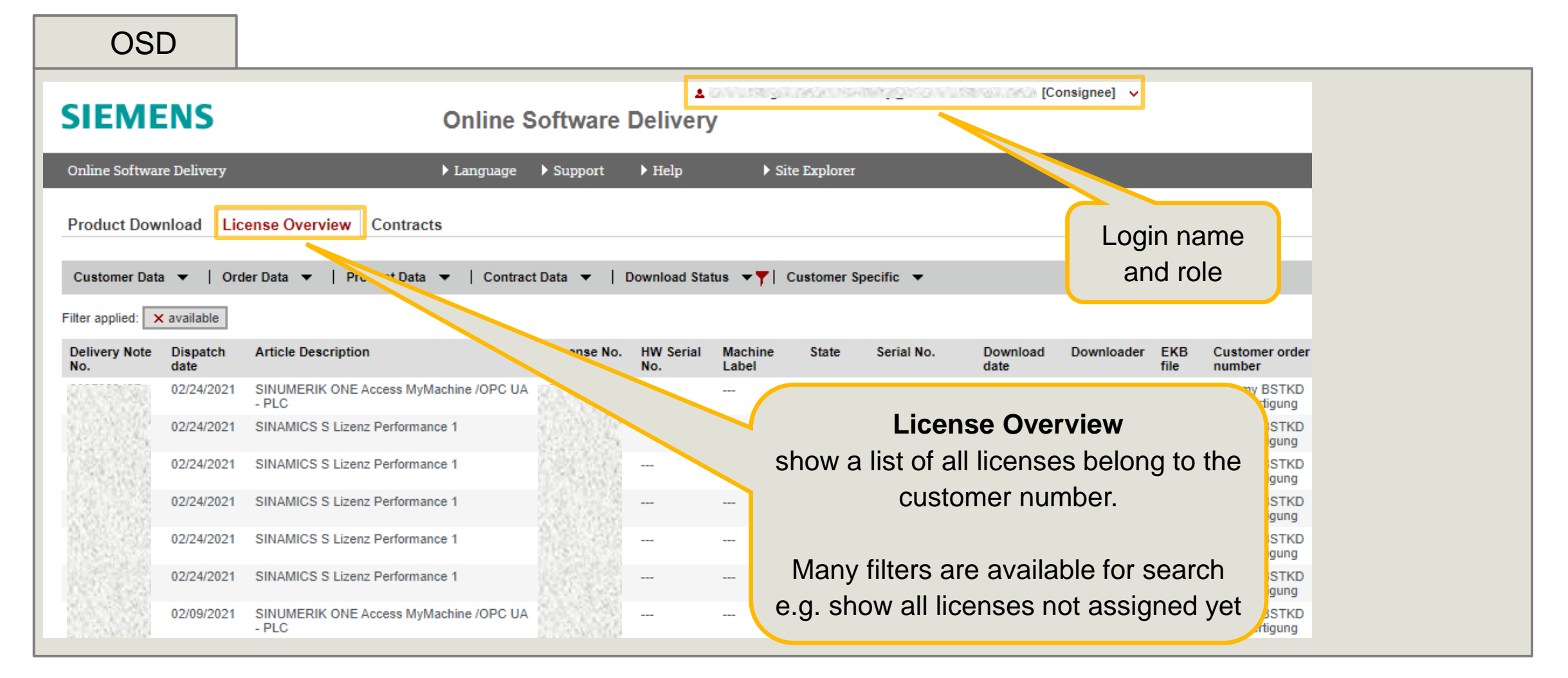

## Web License Manager – Manage License Pool 3) Use License Overview to manage purchased licenses

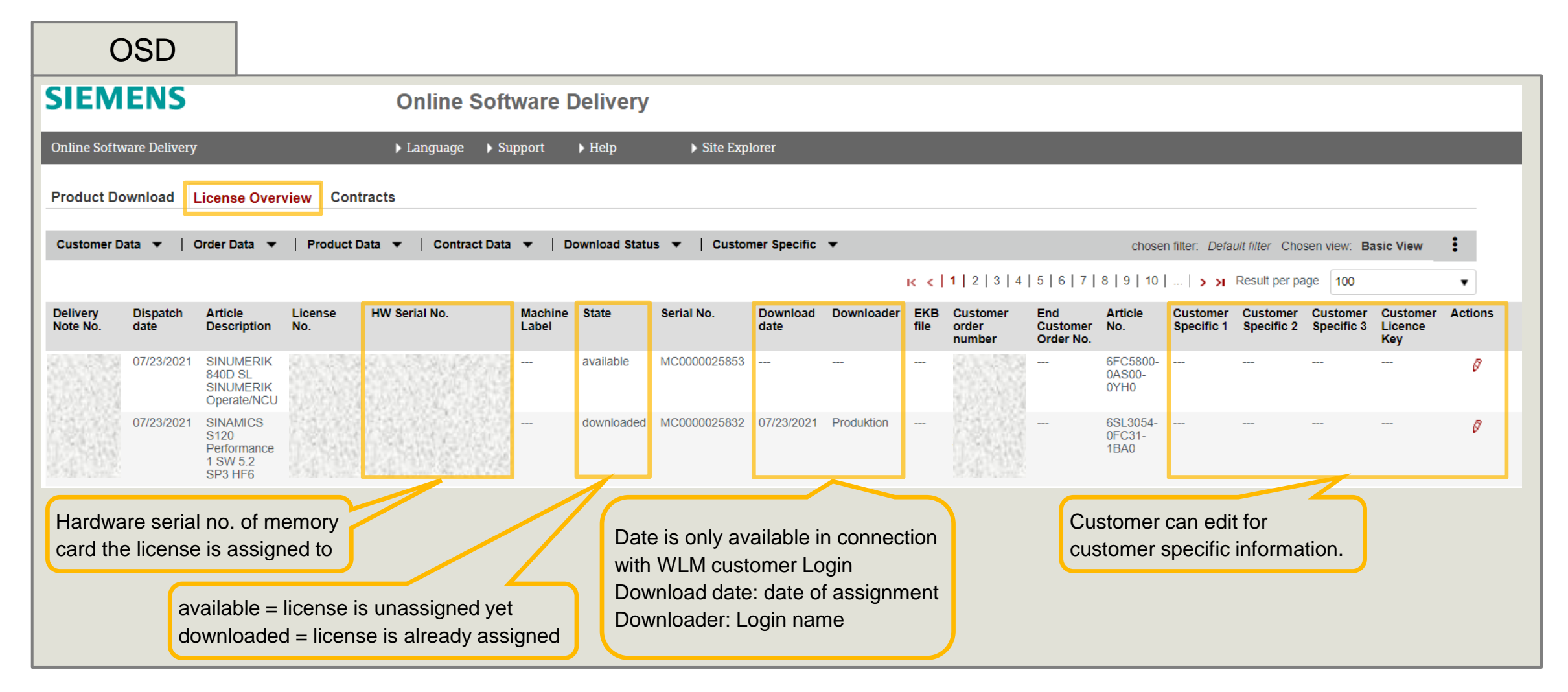

## Web License Manager – Manage License Pool 4) Use Product Download to choose license and Go to WLM

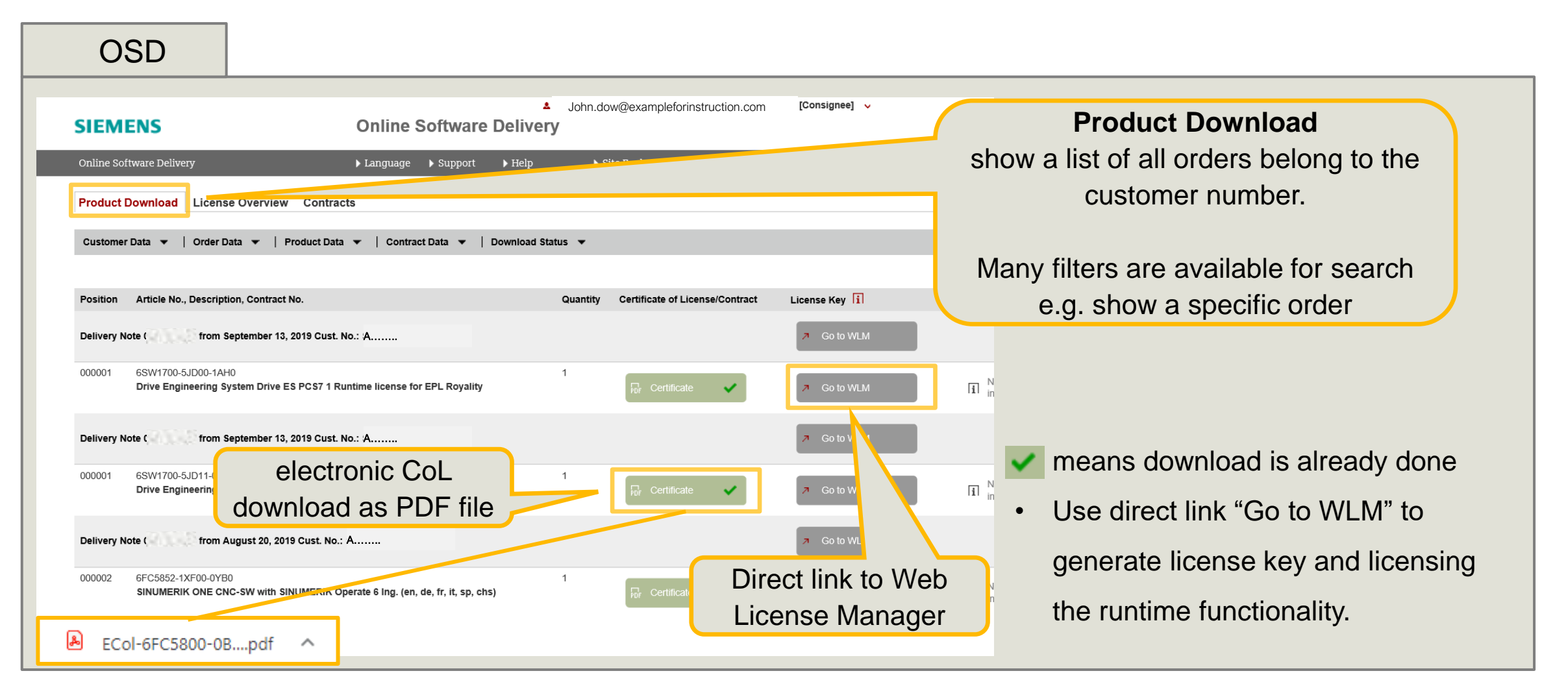

## Web License Manager – Manage License Pool OSD offers downloading the delivery note

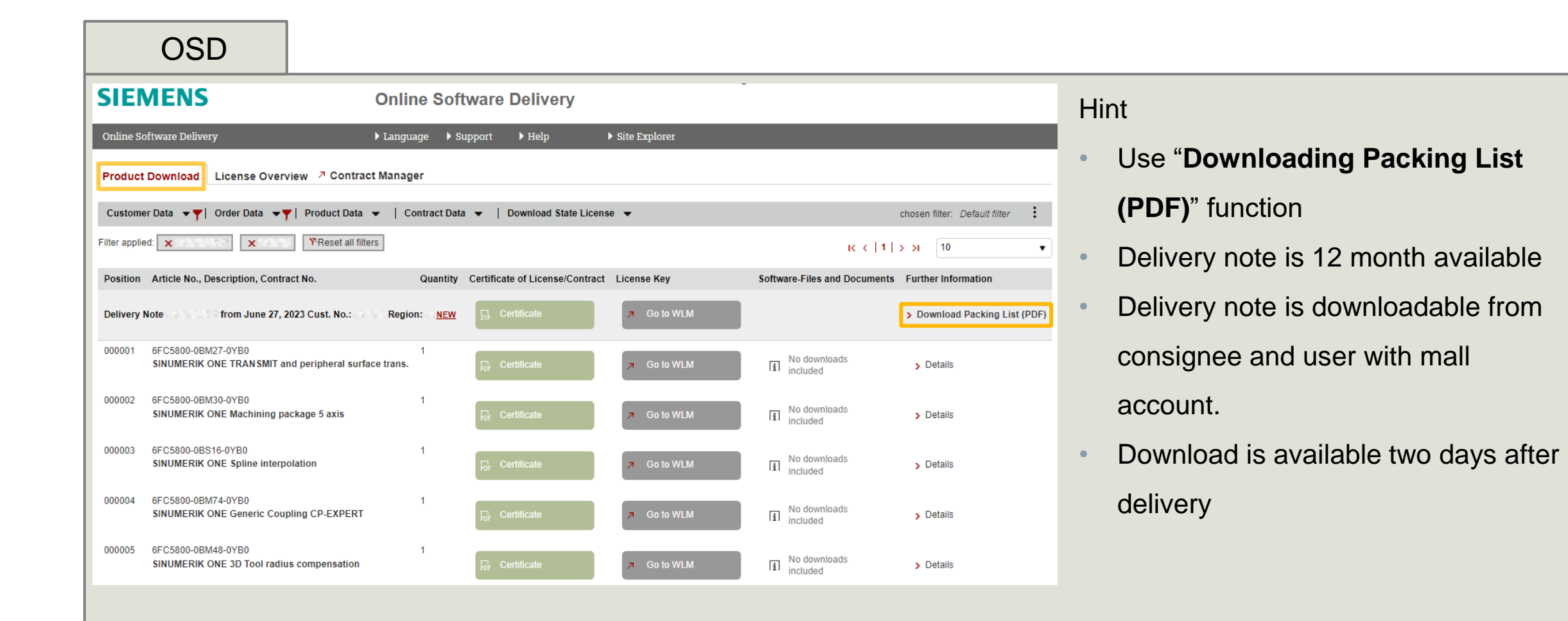

## Web License Manager – Manage License Pool 5) licensing in WLM with Direct access

| WLM                                                                                                    |                                                                                                    |                                                                          |
|----------------------------------------------------------------------------------------------------|----------------------------------------------------------------------------------------------------|--------------------------------------------------------------------------|
| SIEMENS                                                                                                    |                                                                                                    |                                                                          |
| Web License Manager - INT<br>User menu Co<br>User menu<br>> Direct access<br>> Barcode-/multiple assis<br>> Customer login<br>> Display license key<br>> Manage license pool | Tact  Tact  Direct access is selected  Direct access is selected  Direct access access a | After selecting the license<br>in OSD licensing could be<br>done at WLM. |

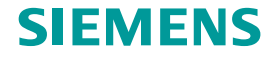

Web License Manager – Display License Key

## Web License Manager – Display License Key to create a license report afterwards or for service to check license key

#### WLM

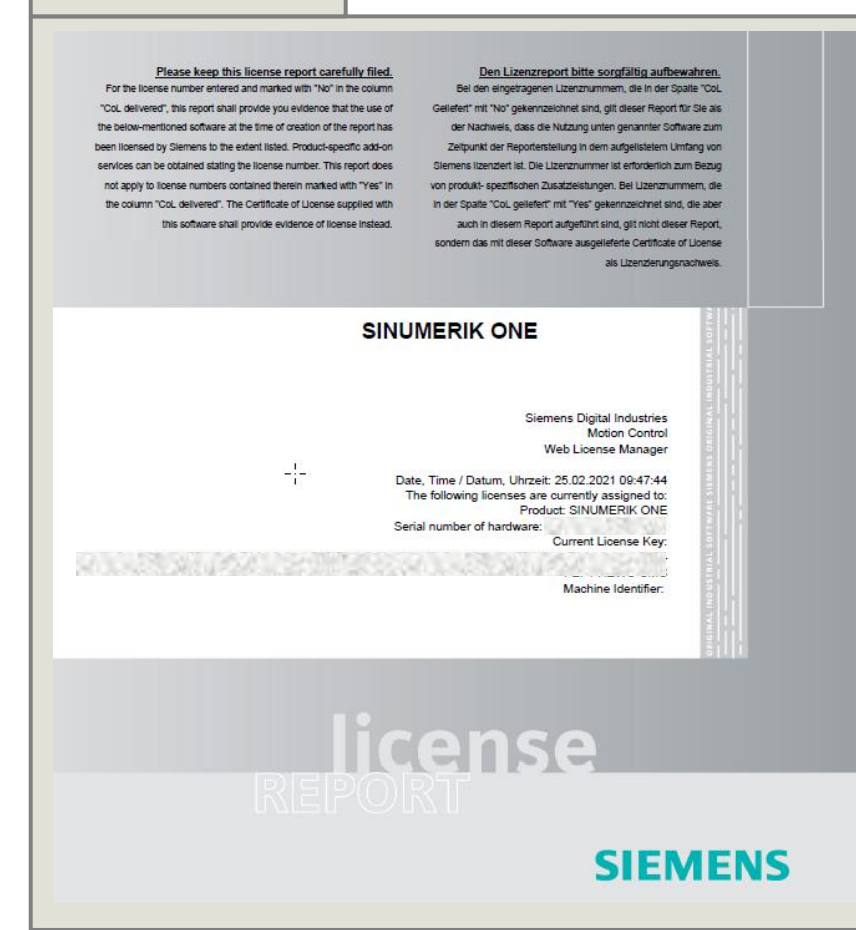

#### **Precondition for Manage License pool**

· Hardware Serial number or license number

#### Benefit for the customer

- License report could be created for documentation
- Existing license key for a memory card can be shown
- Machine tool builder / Service can check which licenses are on the machine at end customer

#### Start Web License Manager (WLM)

https://www.siemens.com/automation/license

## Web License Manager – Display License Key 1) Identify License key

| WLM                                                                                                    | https://www.siemens.com/automation/license                                                                                                    |
|----------------------------------------------------------------------------------------------------|----------------------------------------------------------------------------------------------------|
| SIEMENS<br>Web License Manager<br>User menu<br>Outer<br>User menu<br>Direct access<br>Barcode-/multi<br>Sasigning<br>Customer legin<br>Display license key<br>Manage license pool | "Display license key"<br>Show License Key<br>This information function is used to display the license key<br>Prease till in one of the three fields.<br>Hardware serial number<br>License no.<br>Machine identifier<br>Show License Key:<br>The license key can be stored<br>AND<br>License report can be sent<br>to an Email address<br>Further, you can obtain a license report including a complation of all as ignet were<br>Entitlense report                                        |
| <ul> <li>&gt; Direct access</li> <li>&gt; Barcode-/multi assigning</li> <li>&gt; Customer legin</li> <li>&gt; Display license key</li> <li>&gt; Manage license pool</li> </ul>    | This information function is used to display the license key, → Existing License key is shown<br>Please fill in one of the three fields.<br>Hardware serial number<br>License no.<br>Machine identifier<br>Show License Key Reset<br>License key can be stored<br>License key:<br>The license key can be stored in a file:<br>License report can be sent<br>to an Email address<br>Further, you can obtain a license report including a compilation of all assigned mean<br>Email address |

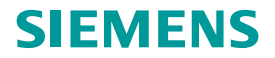

## Web License Manager – Display License Key 2) License report

#### WLM

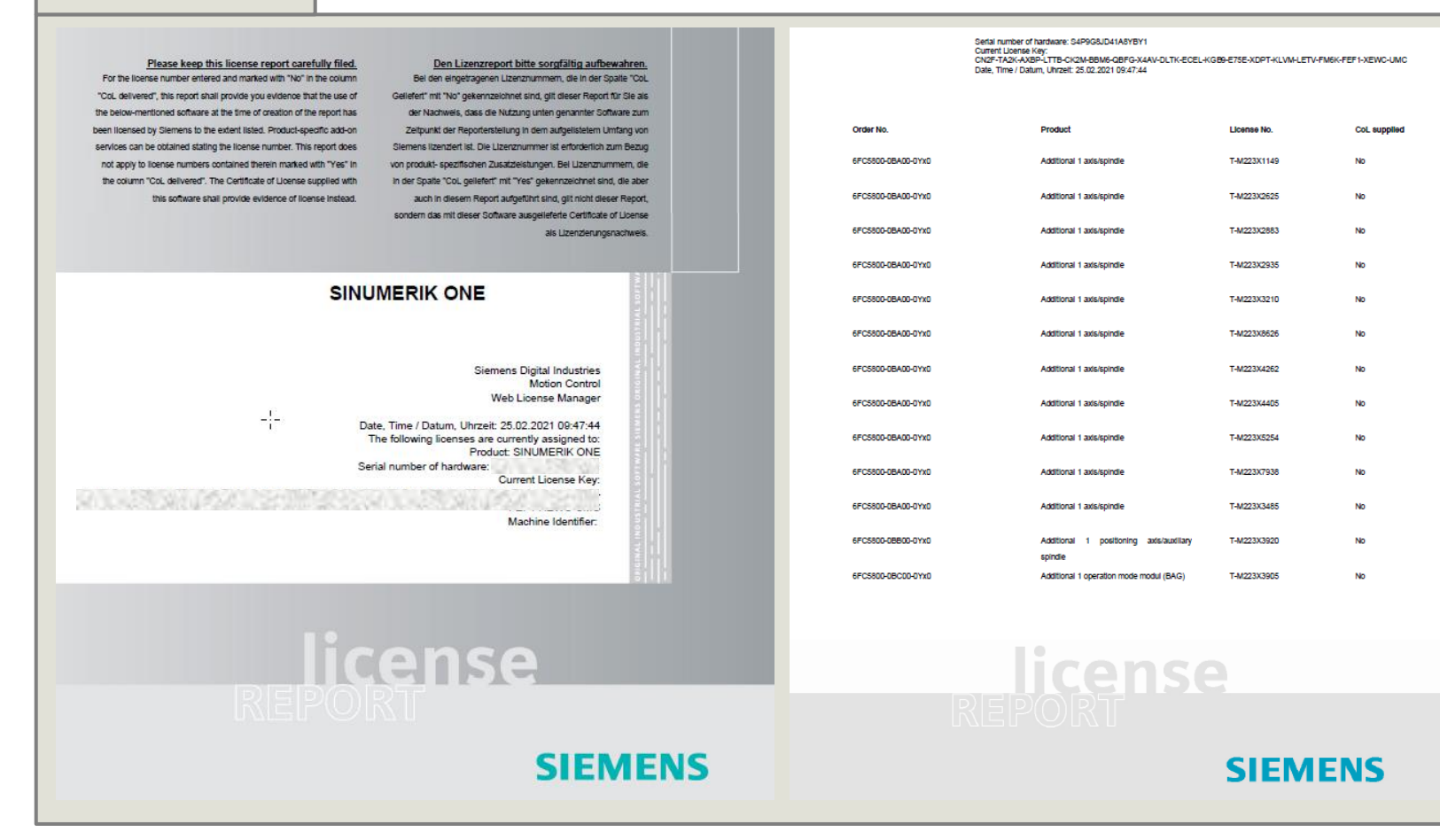

## License report is for customer documentation

#### Information on the report:

- Serial number of hardware
- Current license key
- List of all assigned licenses of hardware

# Contact

#### Siemens AG

Digital Industries Motion Control License Team SINUMERIK

Frauenauracher Str. 80 91056 Erlangen, Germany

Subject to changes and errors. The information given in this document only contains general descriptions and/or performance features which may not always specifically reflect those described, or which may undergo modification in the course of further development of the products. The requested performance features are binding only when they are expressly agreed upon in the concluded contract.

All product designations, product names, etc. may contain trademarks or other rights of Siemens AG, its affiliated companies or third parties. Their unauthorized use may infringe the rights of the respective owner.

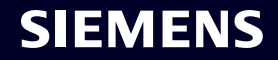